# 中山女高 重修自學線上選課說明

## Step 1: 進入學校網站,下拉至最下方「學生與家長園地」

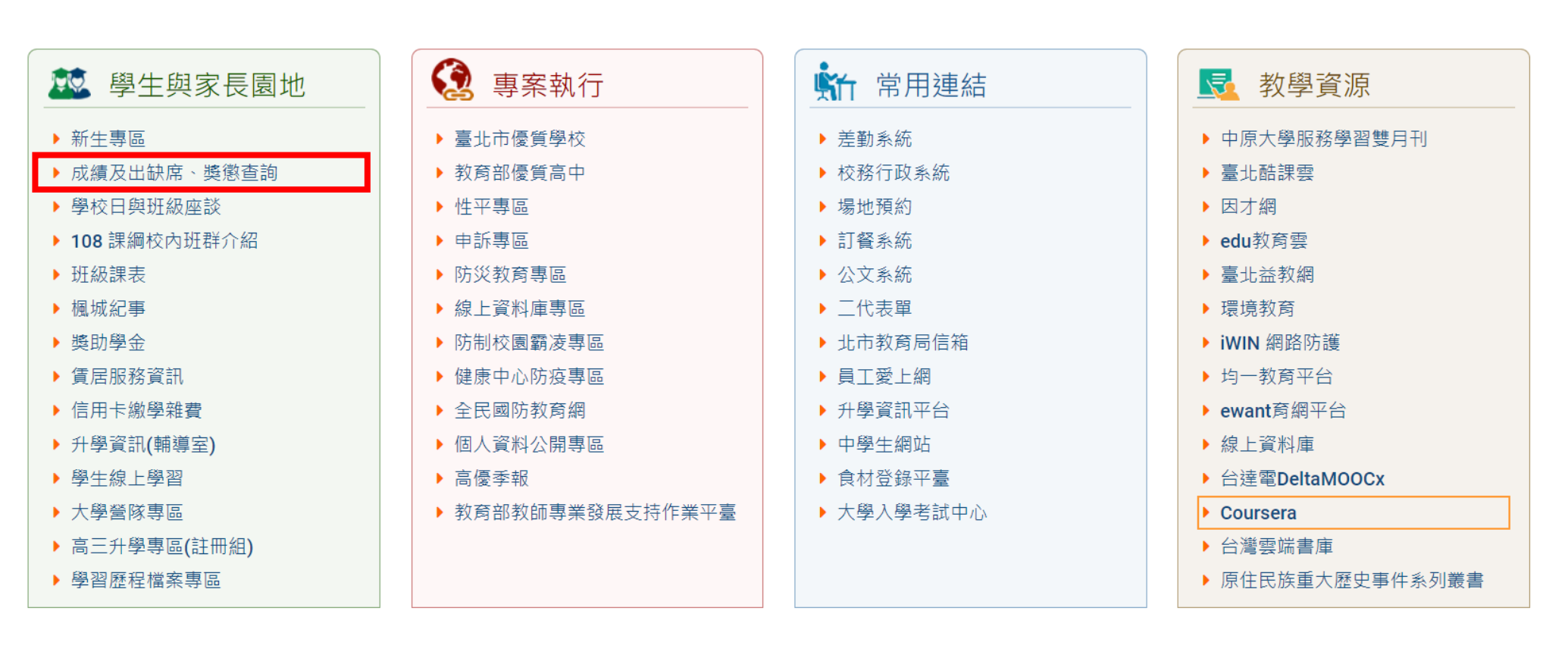

Step 2:點選「成績及出缺席、獎懲查詢」

# Step 3:點選「單一身分驗證」

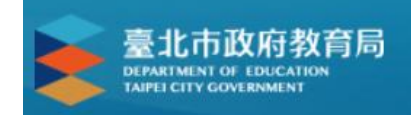

### 臺北市高中第二代校務行政系統

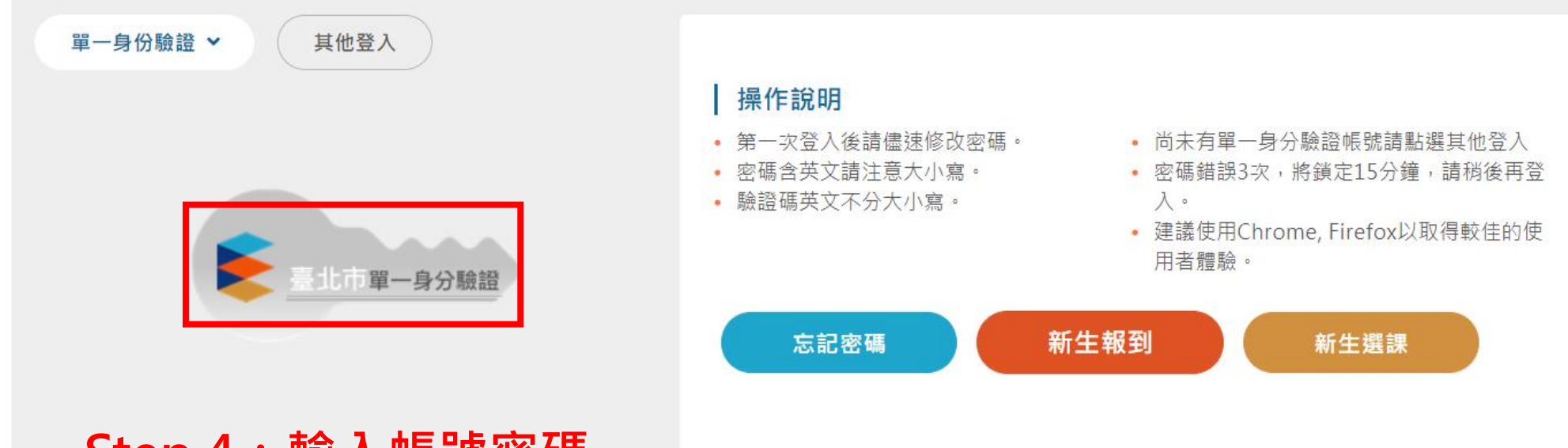

#### Step 4: 輸入帳號密碼

若忘記帳密・請洽圖書館資訊組・25073148分機810或820

| 🚖 二代高中          |    | ≡ |             |                  |            |                | 首頁 學習歷     | 霍程檔案系統 客服      | 網 修改密碼 🗋              | Z I∘¢     | )登出 |
|-----------------|----|---|-------------|------------------|------------|----------------|------------|----------------|-----------------------|-----------|-----|
| 學生線上            | ^  |   |             |                  |            |                |            |                |                       |           |     |
| 01各項查詢          | ^  |   |             |                  |            | 曲 华佑人名         | 二中時        |                | <ul> <li>▲</li> </ul> | UL 2021 J |     |
| 02綜合資料          | ~  |   |             |                  |            | 区 北时1          | 丁爭鬥        |                |                       | OL LOLL   |     |
| 03新選課作業-108課網   | ^  | 節 | 時間          | <b>9</b> 05<br>_ | 06<br>_    | <b>07</b><br>≡ | <b>08</b>  | <b>09</b><br>五 | 10<br>六               | 11<br>=   | >   |
| 03選課作業          | ^  | 1 | 0800 - 0810 |                  |            |                |            |                |                       |           |     |
| 04彈性學習          | ^  |   |             |                  | 國語乂<br>陳◎正 |                | 國語乂<br>陳◎企 |                |                       |           |     |
| 05選社作業          | ^  | 2 | 0900 - 0910 |                  | 周运文        |                | ●力 633     |                |                       |           |     |
| 06報備請假          | ^  |   |             |                  | 國前又<br>陳◎正 |                | 數学<br>陳◎正  |                |                       |           |     |
| 07重修自學          | ~  | 3 | 1000 - 1010 |                  |            | 周运立            | 動廠         |                |                       |           |     |
| 填寫重修自學意願        |    |   |             |                  |            | 國呾乂<br>陳◎正     | 数字<br>陳◎囸  |                |                       |           |     |
| 重修學生線上選課        |    | 4 | 1100 - 1110 | 英語文              | 數學         | 數學             |            |                |                       |           |     |
| 列印學生重修意願調查表     |    |   |             | 陳◎正              | 陳◎正        | me©            |            |                |                       |           |     |
| <br>學生列印重修自學報名單 |    | 5 | 1200 - 1310 |                  |            |                |            |                |                       |           |     |
| 學生列印歷年重修自學成績一   | 覽表 |   |             |                  |            | 英語文            |            |                |                       |           |     |

# Step 5:點選左方「重修自學」中的「重修學生線上選課」

| 🚖 二代高中                                                                                                    |     | ■                                                                                                    |
|----------------------------------------------------------------------------------------------------|-----|----------------------------------------------------------------------------------------------------|
| <ul> <li>學生線上</li> <li>01各項查詢</li> <li>02綜合資料</li> <li>03新選課作業-108課編</li> <li>03選課作業</li> <li>04彈性學習</li> <li>05選社作業</li> <li>06報備請假</li> <li>07重修自學</li> </ul> | •   | 開始日期:       110/06/01       開始時間:       100       金東日期:       110/06/05       金東時間:       2359         注意事項:          第話題重修班級申出上課時間・        第話題重修班級申出上課時間・         「日本           第話題重修班級申出上課時間・         「日本 </th |
| 填寫重修自學意願<br>重修學生線上選課<br>學生列印重修自學報名單<br>學生列印歷年重修自學成績一<br>08升學進路                                                                                                  | -覽表 | ■ 🖛 < 🖸 共 1 頁 🔛 🖬 30 🖌 🖌                                                                                                    |
|                                                                                                    | ^   |                                                                                                    |

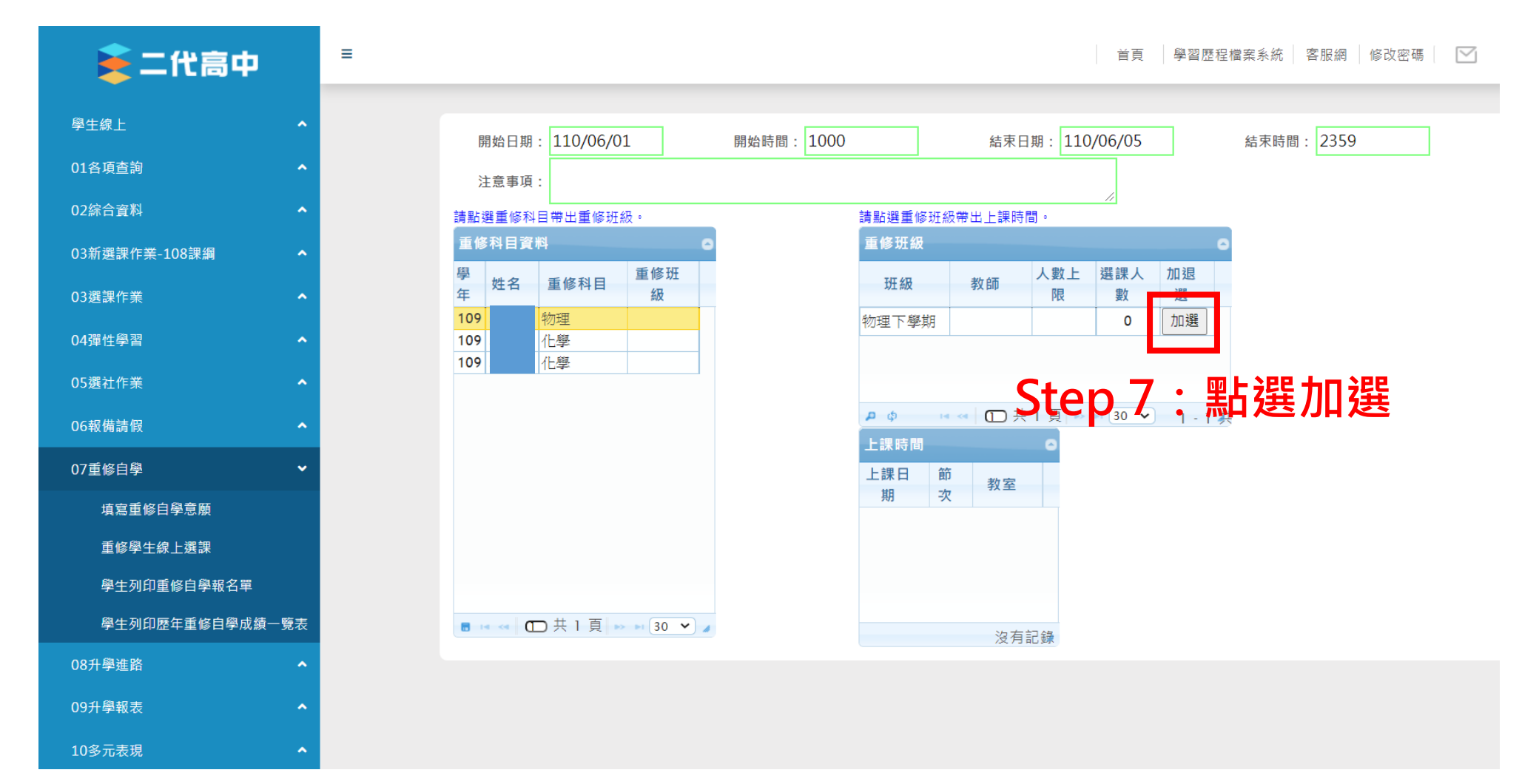

####